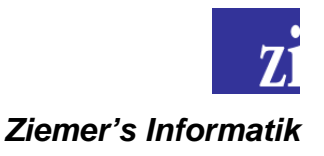

# **SmallSync**

Dokumentation der Vorgehensweise zur Installation und zur Bedienung des Servers und des Clients

## <u>Hinweise</u>

Der TCP/IP-Standard-Port für den Server ist 42424.

Die ausführbare Datei SmallSync.exe dient sowohl für die Serverseite als auch für den Client.

Installieren Sie **zuerst** den *SmallSync*-Server und erst danach den Client. Bearbeiten Sie dazu diese Dokumentation in der von uns vorgeschlagenen Reihenfolge.

### Erster Start des Servers

1. Direkt nach dem Start des *SmallSync*-Servers öffnet sich eine Dialogmaske mit dem Titel *SmallSync – Verbindungsdaten konfigurieren*. Klicken Sie die Schaltfläche *Diesen Computer zum Master-Server ernennen*. Der Name dieses Computers erscheint im entsprechenden Feld.

Hinweis

Öffnet sich die oben genannte Dialogmaske nicht, so löschen Sie zuvor die Datei *SmallSync.config* im Installationsverzeichnis der Anwendung.

2. Wählen Sie im Hauptmenü der Anwendung den Menüpunkt *Extras→Optionen*... Es öffnet sich eine Dialogmaske mit dem Titel *Optionen*. Entfernen Sie dort bitte in der Registerkarte *Server* den Haken bei *Nur neuere Objekte anbieten*.

### <u>Hinweis</u>

Der *SmallSync*-Server führt automatisch eine Liste, in der alle auf den einzelnen *SmallSync*-Clients vorhandenen Übertragungsobjekte verwaltet werden. Für den Fall, dass ein Übertragungsobjekt auf einem Client gelöscht wird, überträgt der Server dieses Objekt nur dann erneut, wenn der Haken bei *Nur neuere Objekte anbieten* entfernt wurde.

### **Erster Start des Clients**

 Direkt nach dem Start eines SmallSync-Clients öffnet sich ebenfalls die Dialogmaske mit dem Titel SmallSync – Verbindungsdaten konfigurieren. Zeitgleich sucht der Client im lokalen Netzwerk nach einem bereits aktiven SmallSync-Server. Klicken Sie die Schaltfläche Suchen, sofern das entsprechende Feld nicht bereits den Namen des SmallSync-Servers anzeigt. Der Name des SmallSync-Servers erscheint dann im entsprechenden Feld.

<u>Hinweise</u>

Stellen Sie sicher, dass keine Firewall die zur Ermittlung des SmallSync-Servers

notwendigen UDP-Broadcast-Pakete des Clients blockiert. Bitte beachten Sie, dass UDP-Broadcasts **nicht** über Netzwerksegmentgrenzen hinweg übertragen (geroutet) werden, beispielsweise durch einen Router. Tragen Sie in diesem Fall den Computernamen des *SmallSync*-Servers manuell in das entsprechende Feld der Dialogmaske ein. Diese Tätigkeit ist nur ein einziges Mal erforderlich.

Öffnet sich die oben genannte Dialogmaske nicht, so löschen Sie zuvor die Datei *SmallSync.config* im Installationsverzeichnis der Anwendung.

2. Nach dem Schließen der oben genannten Dialogmaske erscheint möglicherweise eine Meldung *Der SmallSync-Systemdienst ist im Moment nicht gestartet. Möchten Sie ihn jetzt starten?* Beantworten Sie diese Frage bitte mit *Nein*. Klicken Sie stattdessen in der Taskleiste dieses Computers das *SmallSync*-Symbol mit der rechten Maustaste und wählen Sie den Menüpunkt *Deinstallieren*.

### Hinzufügen eines Übertragungsobjekts zum Server

Bitte beachten Sie, dass das folgende Vorgehen wieder den SmallSync-Server betrifft.

- 1. Wählen Sie die Registerkarte Objekte.
- Wählen Sie im Hauptmenü der Anwendung den Menüpunkt Datei→Neu... Es öffnet sich eine Dialogmaske mit dem Titel Objekt hinzufügen oder bearbeiten. Wählen Sie ein beliebiges (jedoch für den ersten Test nicht zu großes) Dateiobjekt, das Sie zu den einzelnen SmallSync-Clients replizieren möchten. Hierzu dient die Schaltfläche ... rechts neben dem Feld Dateiname.
- 3. Bestimmen Sie den Zielordner, in den das gewünschte Dateiobjekt auf den einzelnen *SmallSync*-Clients repliziert werden soll, indem Sie den Namen des Ordners in das Feld *Ziel/Ordner* eintragen.
- 4. Bestätigen Sie die Dialogmaske mit OK.
- 5. Das neue Dateiobjekt erscheint in der Objektliste innerhalb der Registerkarte Objekte.

#### Das Übertragungsobjekt zum Client replizieren

- 1. Standardmäßig prüft jeder *SmallSync*-Client im 30-Minuten-Intervall, ob neue oder geänderte Dateiobjekte vom *SmallSync*-Server angeboten werden. Sie können diese Prüfung jedoch auch manuell auslösen, indem Sie die Schaltfläche *Neue Objekte installieren* im *SmallSync*-Client klicken.
- 2. Es öffnet sich eine Dialogmaske *SmallSync Objekte installieren*, in der alle zur Replikation bereitstehenden Dateiobjekte aufgelistet werden. Bestätigen Sie diese Dialogmaske mit *Ja*.
- 3. Das vom *SmallSync*-Server angebotene Dateiobjekt wird nun in den gewünschten Zielordner auf dem *SmallSync*-Client repliziert.

 Löschen Sie dieses Dateiobjekt auf dem SmallSync-Client oder aktualisieren Sie es auf dem Server (seine Größe oder sein Dateimodifikationsdatum muss sich dabei ändern). In beiden Fällen wird das Objekt erneut zum Client übertragen.

#### Erstellen eines Scriptus für die automatische Steuerung eines Dateiobjekts

Die im folgenden beschriebene Vorgehensweise dient dazu, ein Dateiobjekt nach seiner Replikation auf den einzelnen *SmallSync*-Clients zu starten und automatisch zu steuern, beispielsweise ein Setup-Programm.

Bitte stellen Sie sicher: Vor dem Start muss die Datei *SmallSyncHooks.dll* im Installationsverzeichnis des *SmallSync*-Servers vorhanden sein. Laden Sie diese Datei bei Bedarf im Downloadbereich unserer Webseiten herunter.

- 1. Starten Sie auf dem Computer des *SmallSync*-Servers das gewünschte Dateiobjekt manuell.
- 2. Wechseln Sie im *SmallSync*-Server in die Registerkarte *Skriptus*.
- 3. Steuern Sie das Dateiobjekt. Klicken Sie beispielsweise mit der rechten Maustaste auf eine Schaltfläche im Dateiobjekt (dem Setup-Programm). Es öffnet sich ein Kontextmenü. Wählen Sie in diesem eine der angebotenen Aktionen (*Linke Maustaste klicken, Linke Maustaste doppelklicken, Feldtext eingeben* etc.). Alle gewünschten Aktionen werden automatisch in der Registerkarte *Skriptus* protokolliert.
- 4. Speichern Sie die Liste als Kommandodatei, nachdem Sie alle gewünschten Aktionen zur Steuerung des Dateiobjekts aufgezeichnet haben. Hierzu dient der Menüpunkt *Datei→Skriptus speichern* im Hauptmenü der Anwendung.
- 5. Stellen Sie im *SmallSync*-Server sicher, dass das gewünschte Dateiobjekt mit dem Attribut *Zielobjekt nach der Übertragung starten* konfiguriert wurde. Klicken Sie dazu in der Registerkarte *Objekte* mit der rechten Maustaste auf das gewünschte Dateiobjekt und wählen Sie den Menüpunkt *Eigenschaften…* im Kontextmenü. Es öffnet sich die Ihnen bereits bekannte Dialogmaske *Objekt hinzufügen oder bearbeiten*. Setzen Sie den entsprechenden Haken in *Attribute*.
- 6. Wechseln Sie in derselben Dialogmaske auf die Registerkarte *Skriptus* und wählen Sie die im Punkt 4 gespeicherte Skriptus-Datei. Klicken Sie zu diesem Zweck auf die Schaltfläche ... rechts neben dem Feld *Kommandodatei*.
- 7. Schließen Sie die Dialogmaske mit der Schaltfläche OK.
- 8. Bei der nächsten Prüfung durch den *SmallSync*-Client werden das Dateiobjekt und die Kommandodatei zum Client repliziert, dort gestartet und alle gewünschten Aktionen automatisch ausgeführt.